# Stock It Easy 8 Mobile - Manuel d'utilisation

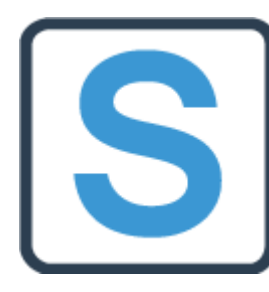

Stock It Easy est un logiciel de gestion de stock s'adressant aux petites et moyennes entreprises. Son ergonomie didactique et agréable facilite sa prise en main, il est facile de démarrer rapidement à gérer ses stocks à l'aide du logiciel.

L'utilisation de base permet les encodages simples de la gestion d'un stock ou d'un inventaire, d'une base de données d'articles, de ses clients et de ses fournisseurs. Si votre métier requiert un paramétrage ou un encodage plus précis, les réglages et les nombreuses fonctionnalités de Stock It Easy devraient

répondre à la majorité des cas d'utilisation d'une gestion de stock.

Vous pouvez grâce au programme gérer plus d'un entrepôt, ainsi, les rapports, classements, documents, inventaires seront utilisable par entrepôt, mais vous pourrez toujours avoir une vue globale de votre situation de stock.

# Table des matières

| 1  |     | Installat | ion                                             | . 3 |
|----|-----|-----------|-------------------------------------------------|-----|
|    | 1.: | 1 Appl    | ication mobile pour Android / IOS               | . 3 |
|    | 1.  | 2 Web     | service                                         | . 3 |
| 2  |     | Connexi   | on de l'application mobile                      | . 4 |
| 3  |     | S'auther  | ntifier pour accéder à l'application            | . 5 |
| 4  |     | Menu pr   | incipal                                         | . 6 |
|    | 4.  | 1 Para    | mètres                                          | . 6 |
| 5  |     | La reche  | rche et la sélection des articles               | . 8 |
| 6  |     | La consu  | Iltation du stock                               | . 9 |
| 7  |     | L'entrée  | directe en stock                                | 10  |
| 8  |     | La sortie | directe de stock                                | 12  |
|    | 8.  | 1 A pro   | opos du mode de sortie par sélection            | 13  |
| 9  |     | La récep  | tion de marchandises                            | 14  |
|    | 9.: | 1 Rech    | erche par le n° de commande                     | 14  |
|    | 9.2 | 2 Rech    | erche par l'article                             | 14  |
|    | 9.3 | 3 Rech    | erche en scannant                               | 14  |
|    | 9.4 | 4 Impr    | imer les étiquettes des articles de la commande | 15  |
|    | 9.  | 5 Réce    | ption de la commande                            | 16  |
|    |     | 9.5.1     | La réception indicée d'une ligne                | 16  |
|    | 9.0 | 6 Réce    | ptionner en scannant                            | 17  |
|    | 9.  | 7 Envo    | yer la réception                                | 18  |
|    |     | 9.7.1     | Supprimez la réception en cours                 | 18  |
| 1( | )   | L'expé    | dition de marchandises                          | 19  |
|    | 10  | ).1 L'e   | xpédition des marchandises sans préparation     | 19  |
|    |     | 10.1.1    | Recherche par le n° d'expédition                | 19  |
|    |     | 10.1.2    | Recherche par l'article                         | 19  |
|    |     | 10.1.3    | Recherche en scannant                           | 20  |
|    |     | 10.1.4    | Validation de l'expédition                      | 20  |
|    |     | 10.1.5    | L'expédition indicée d'une ligne                | 21  |
|    |     | 10.1.6    | Valider en scannant                             | 21  |
|    |     | 10.1.7    | Envoyer l'expédition                            | 22  |
|    |     | 10.1.8    | Supprimer l'expédition en cours                 | 22  |

| 10.2 | L'e | xpédition des marchandises avec préparation            | 23 |
|------|-----|--------------------------------------------------------|----|
| 10.2 | 2.1 | Recherche par le n° d'expédition                       | 23 |
| 10.2 | .2  | Recherche par l'article                                | 23 |
| 10.2 | .3  | Recherche en scannant                                  | 23 |
| 10.2 | .4  | préparation de l'expédition                            | 23 |
| 10.2 | .5  | La préparation indicée d'une ligne                     | 24 |
| 10.2 | .6  | Consulter les articles préparés par unité d'expédition | 25 |
| 10.2 | .7  | Valider en scannant                                    |    |
| 10.2 | .8  | Envoyer la préparation                                 |    |
| 10.2 | .9  | Supprimer l'expédition en cours                        |    |
| 10.2 | .10 | Expédition de la préparation                           |    |
| 10.3 | Ľir | npression des documents d'expédition                   | 27 |
|      |     |                                                        |    |

### Version 1.4.9

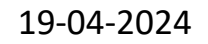

Page **2** sur **27** 

# 1 Installation

# 1.1 Application mobile pour Android / IOS

Téléchargez Stock It Easy Mobile depuis le Google Play store si vous désirez l'installer sur un appareil Android (version 8 ou supérieur), ou téléchargez l'APK directement depuis notre page des téléchargements.

Téléchargez Stock It Easy Mobile depuis l'Apple store si vous désirez l'installer sur un appareil IOS (version 11 ou supérieur).

Lancez l'installation sur le terminal mobile.

# 1.2 Web service

Pour que l'application communique avec la base de données de Stock It Easy, celle-ci utilise un Web service.

Ce web service doit être installé sur un serveur Windows de votre réseau, ayant accès à la base de données (le serveur peut être celui de la base de données), et ayant IIS activé et fonctionnel.

L'installation de ce web service sur votre serveur est une opération technique qui est réalisée par nos soins, contacteznous pour une offre de prix.

#### Version 1.4.9

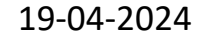

Page 3 sur 27

# 2 Connexion de l'application mobile

Au lancement de Stock It Easy mobile, vous allez devoir indiquez l'adresse du serveur ou est installé le web service.

Appuyez sur le lien « Connexion » ou faite glisser le panneau latéral de gauche, la fenêtre de connexion s'affiche.

Dans le champ « URL », saisissez l'URL pour atteindre le web service. Cette URL aura le plus souvent la forme :

http://lenomdemonserveur ou https://lenomdemonserveur ou http://adresselPdemonserveur ou https://adresselPdemonserveur

Cliquez ensuite sur le bouton « rafraichir » à droite de l'URL. La connexion au serveur est alors tentée par le terminal.

Notez que le terminal doit avoir accès au même réseau Wifi que le serveur ou bien avoir accès en 4G, si toutefois votre serveur est également accessible en 4G.

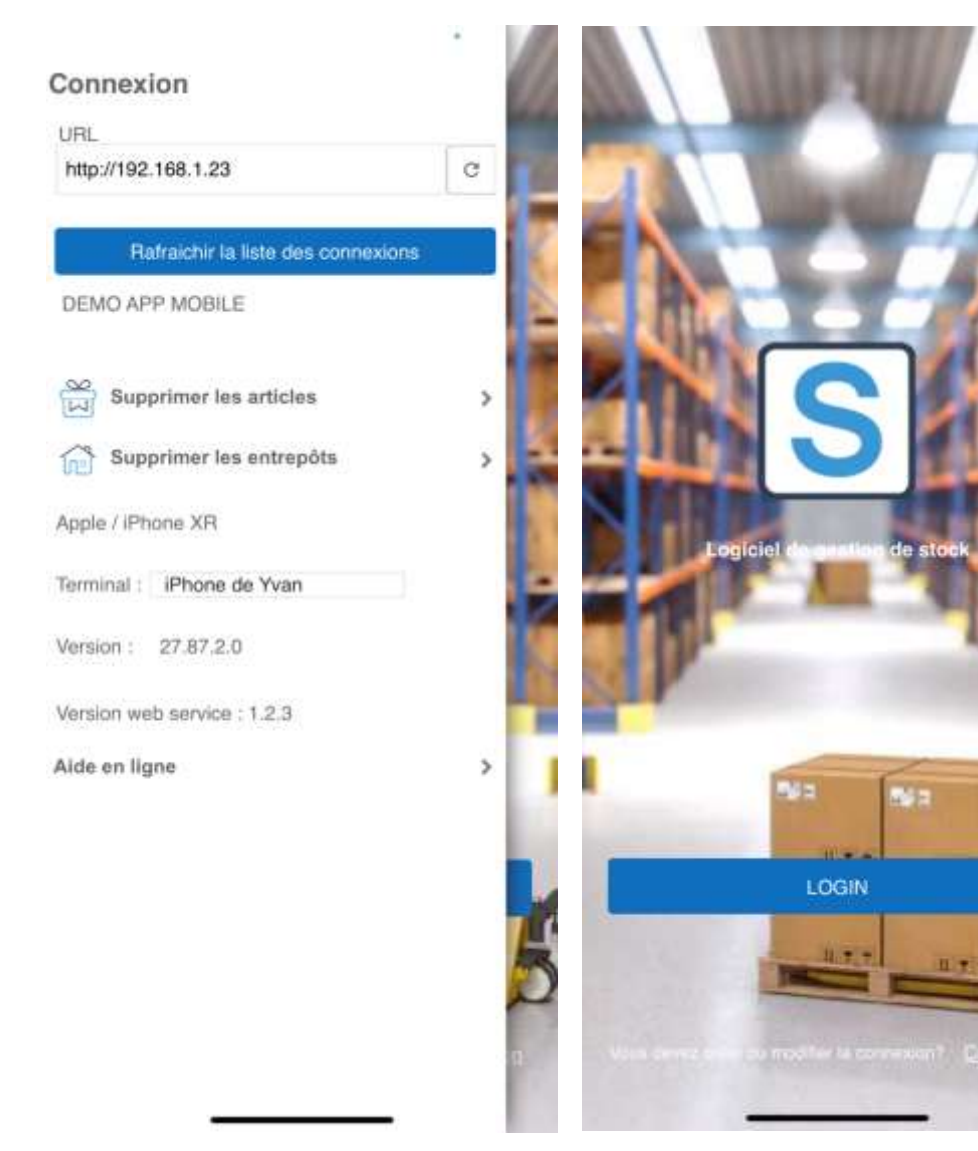

Une fois la connexion réussie (un message vous informera du succès ou non de la connexion), cliquez sur le bouton « Rafraichir la liste des connexions ».

La liste de toutes les connexions possibles depuis le serveur du web service va s'afficher, vous devrez alors sélectionner sur quelle base de données vous voulez vous connecter.

Dans le cas où vous vous connecterez toujours au même serveur et à la même base de données (ce qui est le cas d'utilisation le plus courant), vous ne devrez pas répéter ces opérations ultérieurement, sauf en cas de désinstallation de

l'application mobile.

Si votre terminal est sous Android, le champ « Terminal » contient par défaut le n° de série de l'appareil, nous vous conseillons de donner à ce terminal un nom « parlant », ceci afin de le reconnaitre depuis l'application Windows. Sous IOS ce champ est automatiquement complété avec le nom que vous avez donné à votre I Phone.

Lorsque vous changer de serveur ou de base de données, les éléments locaux préalablement mémorisés sur le terminal (articles, entrepôts, ...) sont supprimés.

La version du webservice utilisé s'affiche sous la version de l'application mobile, une fois celle-ci connectée au webservice.

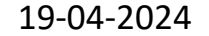

# 3 S'authentifier pour accéder à l'application

Afin d'ouvrir l'application, vous devez avoir préalablement créé un utilisateur « mobile » depuis l'application Windows de Stock It Easy. Pour ce faire, consultez l'aide de Stock It Easy 8.

Le nom d'utilisateur et le mot de passe sont donc définis dans l'application Windows. Vous pouvez également depuis l'application Windows de Stock It Easy imprimer un QR-Code qui pourra être scannée par Stock It Easy Mobile en guise d'identification.

Nous vous conseillons également de définir l'entrepôt par défaut de l'utilisateur, dans quel cas il ne devra pas sélectionner après chaque ouverture de l'application mobile l'entrepôt sur lequel il travail.

Vous pouvez cocher la case se souvenir de moi, dans ce cas l'utilisateur ET LE MOT DE PASSE seront mémorisés sur le terminal.

Cliquez sur le bouton « Se connecter ».

Lorsque l'utilisateur est authentifié, l'application mobile mémorise les paramètres généraux en cours sur l'application Windows Stock It Easy, ainsi, les paramètres mobiles sont toujours en phase avec les paramètres définis pour l'utilisation globale de Stock It Easy.

Par exemple, si vous définissez via l'application Windows que Stock It Easy gère du traçage et suivi en utilisant le critère « Lot », et que pour les entrées en stock la sélection d'un justificatif est obligatoire, ces paramètres seront appliqués sur l'application mobile.

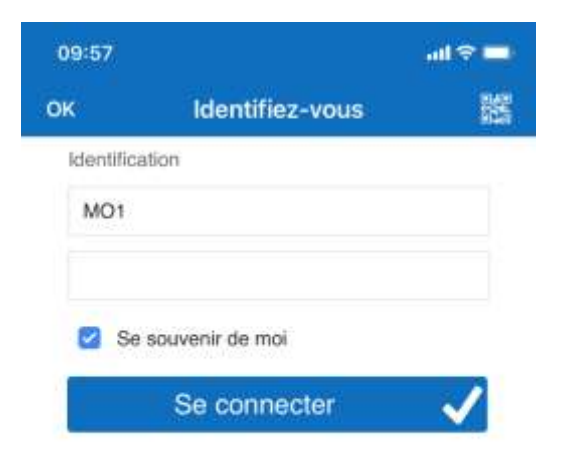

#### Version 1.4.9

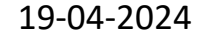

Page 5 sur 27

# 4 Menu principal

Le menu principal va afficher les menus accessibles au profil connecté.

Le nom de l'utilisateur connecté s'affiche au-dessus du menu.

L'entrepôt par défaut (s'il est défini via l'application Windows de Stock It Easy) de l'utilisateur s'affiche sur le bouton au sommet du menu principal.

Pour ouvrir un des menus, cliquez sur son icône.

Pour se déconnecter de l'application, cliquez sur le lien de retour au-dessus à gauche.

Pour modifier l'entrepôt sur lequel vous désirez travailler, cliquez sur le bouton bleu identifiant l'entrepôt courant et la fenêtre de recherche et sélection des entrepôts s'ouvre, sélectionnez alors l'entrepôt de votre choix.

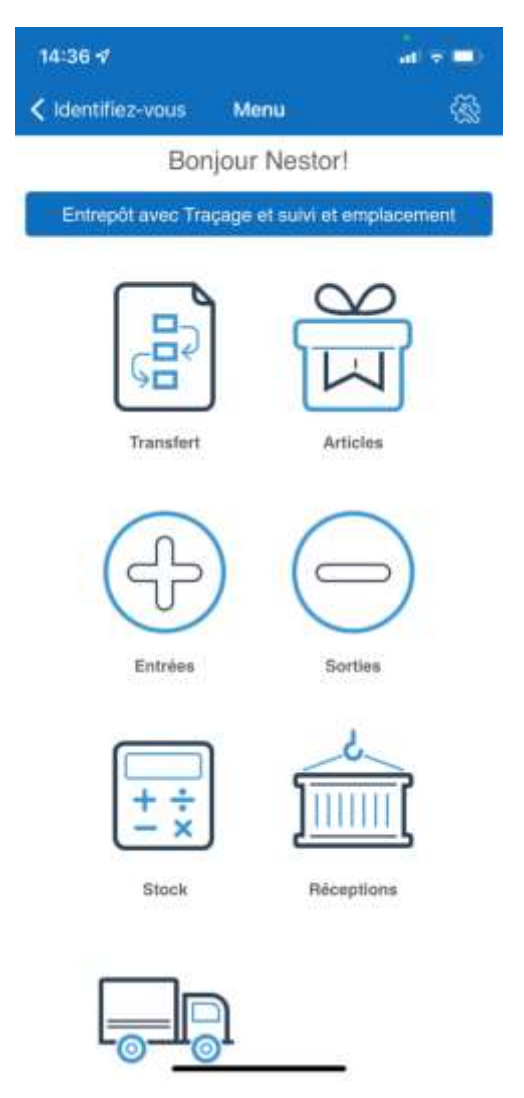

### 4.1 Paramètres

En cliquant sur l'écrou au-dessus à droite de l'écran ou en faisant glisser le panneau latéral de droite, vous ouvrez les paramètres de l'application.

Ces paramètres sont indépendants de l'utilisateur de l'application et ne sont mémorisés que localement sur le terminal.

Via ces paramètres, vous pouvez activer un son d'échec ou de succès lors du scan d'une étiquette.

Vous pouvez également définir si l'application reste en thème clair, ou sombre, ou bascule automatiquement d'un thème à l'autre selon les réglages généraux de votre terminal.

Les deux paramètres suivants concernent le comportement de l'application lors de l'expédition, ils sont surtout utiles lorsque vous utilisez le scan des étiquettes.

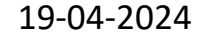

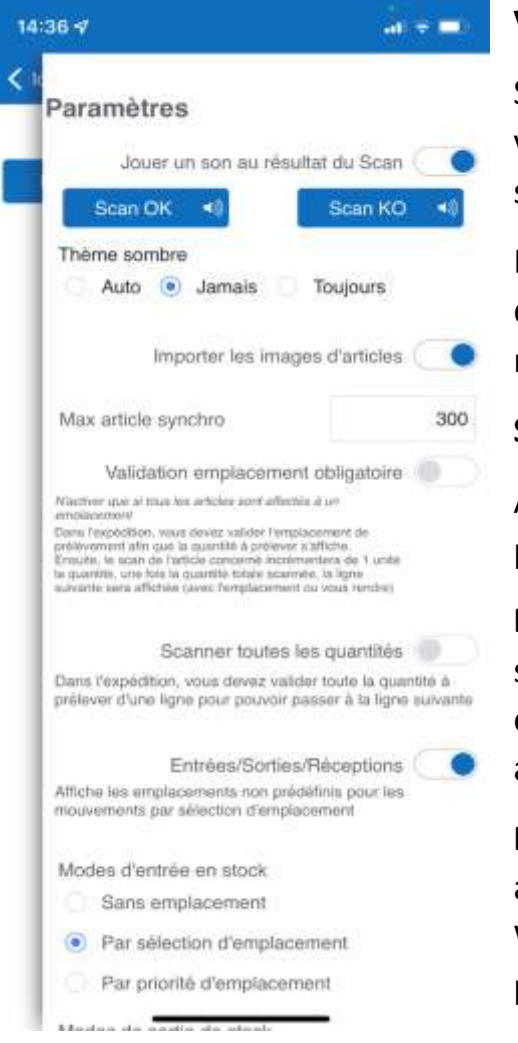

12:13

۲

۲

all 🕈 🖽

Si vous travaillez en mode de sortie par FIFO ou en mode entrée / sortie par priorité d'emplacement, ne pas

afficher le message de confirmation si tout est OK.

ing to terrarial

Impression des documents Imprimer directement Was ne voer des la document in

depuis la liste articles

1 par article

1 par article

La quantité commandée

La quantité réceptionnée
 Depuis les entrées diverses

3 par article

Le nombre défini dans la fiche

Ne pas imprimer

La quantité entrée

Imprimer dans un PDF

Impression des étiquettes articles

Le nombre défini dans la fiche

Depuis la commande réceptionnée

#### Validation emplacement obligatoire :

Si vous utilisez des emplacements pour vos articles dans votre stock, activer cette option vous oblige à valider l'emplacement de prélèvement afin que la quantité à prélever s'affiche.

Ensuite, le scan de l'article concerné incrémentera de 1 unité la quantité, une fois la quantité totale scannée, la ligne suivante sera affichée (avec l'emplacement ou vous rendre)

#### Scanner toutes les quantités :

Activer cette option vous oblige à valider toute la quantité à prélever d'une ligne pour pouvoir passer à la ligne suivante.

**Entrées / Sorties :** Activer cette option si vous désirez que lors d'une entrée ou d'une sortie directe et avec un mode de mouvement par sélection d'emplacement, tous les emplacements soient disponibles en sélection et pas uniquement ceux définis dans la fiche article.

**Modes d'entrée en stock / Modes de sortie de stock :** Depuis l'application Windows, vous avez défini les modes de mouvement utilisés et par défaut, et ce, pour l'application Windows mais également pour l'application mobile. Ces modes utilisables et par défaut peuvent être différents entre l'application Windows et l'application mobile.

A partir de ces paramètres, vous pouvez modifier ce mode de mouvement, ceci modifiera assez fortement le comportement des entrées et sorties et réceptions (voir dans les chapitres concernés).

#### Impression des documents

Imprimer directement = les demandes d'impression sont effectuées directement sur l'imprimante du document concerné tel que défini sur le serveur.

Imprimer dans un PDF = l'impression n'est pas effectuée sur le serveur mais le terminal reçoit le document demandé en PDF, l'utilisateur peut alors visualiser le document et si nécessaire et possible, l'envoyer ensuite sur une imprimante accessible.

#### Nombre d'étiquettes articles

#### Depuis la liste des articles

Défini la quantité d'étiquette à imprimer lors d'une demande d'impression d'étiquettes depuis la fiche article.

#### Depuis la commande réceptionnée

Lors d'une réception de commande d'achat, il peut être pratique d'imprimer les étiquettes des articles de cette commande, surtout si celles-ci contiennent des informations de traçage et suivi. Cette option permet de définir pour chaque ligne de commande la quantité d'étiquettes à imprimer.

#### Depuis les entrées directes

Lors de la saisie des entrées directes, il peut être pratique d'imprimer les étiquettes des articles (pour un étiquetage à la mise en stock par exemple) surtout si celles-ci contiennent des informations de traçage et suivi. Cette option permet de définir pour chaque entrée la quantité d'étiquettes à imprimer. Si vous entrez en mode connecté, l'impression se lancera à chaque entrée, si vous scannez en mode déconnecté, l'impression se lancera lorsque vous quitterez l'écran des entrées directes.

# 5 La recherche et la sélection des articles

La liste des articles s'ouvre. Lors de la première ouverture, cette liste sera vide. Au fur et à mesure que vous chercherez des articles, ceux-ci seront sauvegardés sur le terminal.

Pour rechercher un article, tapez dans le champ de recherche supérieur une partie du libellé, de la référence ou du mnémonique. Cliquez ensuite sur le bouton « Libellé » ou « Référence » ou « Mnémonique », la recherche se lance sur les articles contenant en partie la suite de caractères que vous avez saisi.

Au-dessus à droite, vous voyez 3 icônes, ces icônes indique ou l'application doit effectuer sa recherche :

- 1. Recherche locale : c'est la recherche la plus rapide si vous pensez que le terminal « contient » déjà l'article
- 2. Recherche locale puis sur le serveur : c'est la recherche la plus rapide si vous n'êtes pas certain que le terminal « contienne » déjà l'article
- 3. Recherche sur le serveur : c'est la recherche idéale si vous voulez que l'article soit mis à jour depuis le serveur

Il est également possible de rechercher l'article en scannant le code-barres de son étiquette. Pour ce faire, cliquez sur l'icône en forme de QR-Code dans le menu supérieur, une fenêtre de scan du code-barre s'ouvre, scannez le code-barre.

Pour scanner, appuyer sur l'icône en forme de QR Code au-dessus à droite de l'écran, ou si vous utilisez un terminal professionnel compatible équipé d'un lecteur code-barres intégré, appuyez sur la gâchette de scan tout simplement.

Pour **imprimer** l'étiquette d'un article, deux solutions, soit depuis la liste des articles, glissez la ligne de l'article vers la droite et ensuite sélectionnez l'option « Imprimer », soit, ouvrez la fiche article et appuyez sur le bouton « imprimer » dans le menu.

Pour **supprimer** localement un article, glissez la ligne de l'article vers la gauche et ensuite sélectionnez l'option « Supprimer ».

En cliquant sur l'article, vous ouvrez la fiche de l'article donnant plus de détails sur celui-ci, ou bien, en fonction de la fenêtre appelante, vous sélectionnez l'article de votre choix.

Lors de la consultation du détail de l'article, les données de stock minimum, optimum et maximum étant définies par entrepôt, il est possible de modifier l'entrepôt en cliquant sur le bouton de l'entrepôt et les données seront rafraichies à l'écran.

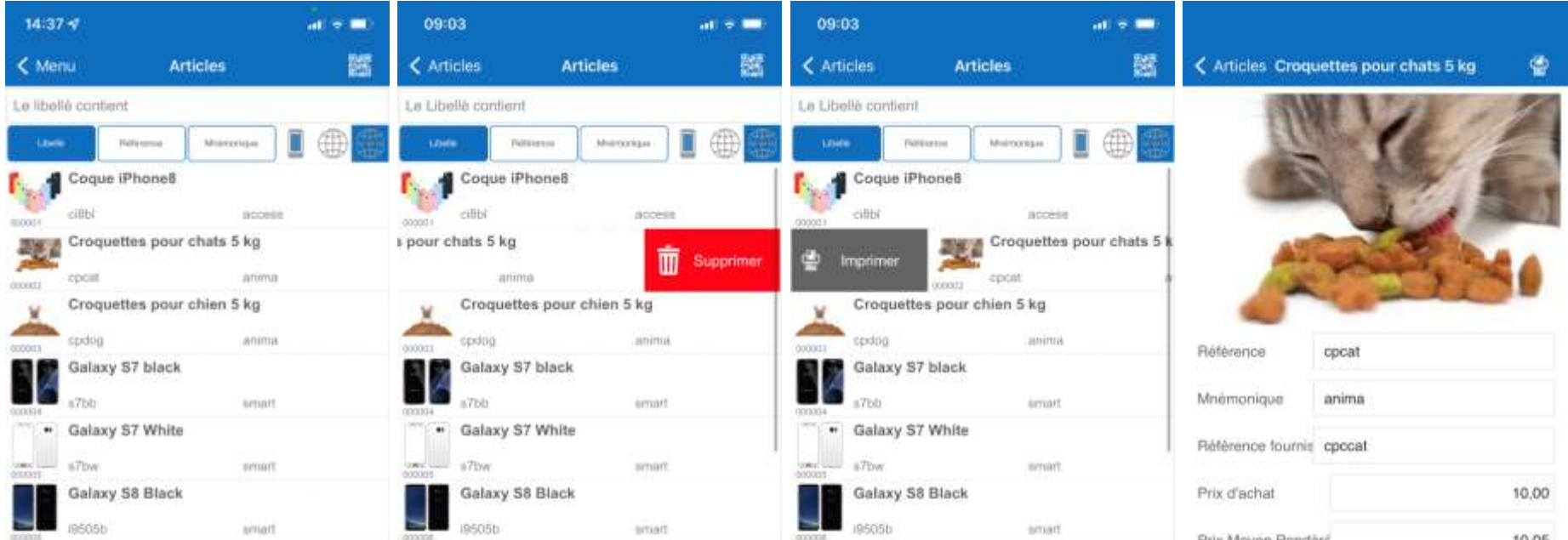

|                     | Galaxy S8 White   |                       |          | Galaxy S8 W   |
|---------------------|-------------------|-----------------------|----------|---------------|
| And a second second | 19505w            | (emart                | Manual 7 | (9505w        |
|                     | iMac 21.5"        |                       |          | iMac 21,5"    |
| 4000058             | imac215           | Station               | 000000   | imac215       |
|                     | lphone 6 destock  | age                   |          | Iphone 6 des  |
| 000025              | iph6destock       | smart                 | 000075   | iph@destock   |
|                     | IPhone 8 256Gb +  | coque noir (Fabriqué) |          | IPhone 8 256  |
| appals              | 18256Gb-cb        | arroad                | 000005   | 18256/Gb-ob   |
|                     | I Phone 8 256 God | 0                     |          | 1 Phone 8 256 |
|                     |                   |                       |          |               |

| -  | Galaxy S8 White   |                       |
|----|-------------------|-----------------------|
| 12 | 19505w            | emert                 |
|    | iMac 21,5"        |                       |
| 1  | imac215           | Station               |
|    | Iphone 6 destock  | age                   |
|    | iphődestock       | amart                 |
|    | IPhone 8 256Gb +  | coque noir (Fabrique) |
|    | 18256Gb-cb        | amat                  |
|    | I Phone 8 256 God | c                     |
|    |                   |                       |

| -    | Galaxy S8 White  |                       | 1.10 |
|------|------------------|-----------------------|------|
| 12   | (9505w           | amart                 | Prij |
|      | iMac 21.5"       |                       | Driv |
| de O | imac215          | Station               | 100  |
|      | Iphone 6 destock | age                   | Nor  |
| 28   | iph6destock      | ternart               | ~    |
|      | IPhone 8 256Gb + | coque noir (Fabriqué) | Cor  |
|      | 18256Gb-cb       | amart                 | Cor  |
|      | I Phone 8 256 Go | c                     |      |

| Prix Moyen Pond | bré.       | 10,05 |
|-----------------|------------|-------|
| Prix logistique |            | 10,05 |
| Prix de vente   |            | 20,10 |
| Nom de l'unité  | Pièce      |       |
| Conditionnement | log Carton |       |
| Conditionnement | de Boite   |       |
|                 |            |       |

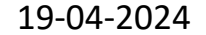

# 6 La consultation du stock

| 14:37 🗸       |                                    | - the       | - =                                                                                                    |
|---------------|------------------------------------|-------------|----------------------------------------------------------------------------------------------------|
| < Menu        | Stock                              | Q           | 謡 1                                                                                                    |
| Entrepôt avec | Traçage et suivi<br>nez un article | et emplacer | nent 2                                                                                                    |
| (U)           |                                    |             | «                                                                                                    |
| Stock dispo   | nible                              |             | t                                                                                                    |
| Stock reser   | vé                                 |             | 3                                                                                                    |
| Stock bloqu   | é                                  |             |                                                                                                    |
| Stock total   |                                    |             |                                                                                                    |
| Achats en c   | ours                               |             | F                                                                                                    |
| Ventes en o   | ours                               |             | , in the second second se |
| Stock estim   | ė                                  |             | F                                                                                                    |

La fenêtre de consultation du stock permet de consulter

Le stock total d'un article pour l'entrepôt en cours (bouton du bas « Résumé »)

Le détail du stock d'un article pour l'entrepôt en cours (bouton du bas Détail »)

a. Le détail correspond aux quantités de l'article par emplacement et critères de traçage et suivi

Le stock total d'un article tous entrepôts confondus (bouton du bas « Tous »)

Pour consulter le stock, sélectionnez l'article en cliquant dans la zone supérieure « Sélectionnez un article », ou bien, scannez le code-barre de cet article.

Pour modifier l'entrepôt de détails, modifier l'entrepôt par défaut dans le menu principal.

Pour scanner, appuyer sur l'icône en forme de QR Code au-dessus à droite de l'écran, ou si vous utilisez un terminal professionnel compatible équipé d'un lecteur code-barres intégré, appuyez sur la gâchette de scan tout simplement.

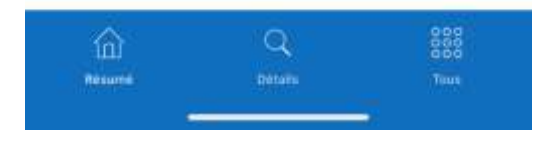

| 4:37 🖈                        |                                               | al 👻 | <b>14:37</b> |                                                                              |                 | *=   | 14:37 🖈                         |                                                     | -11              | 7 🗖  |
|-------------------------------|-----------------------------------------------|------|--------------|------------------------------------------------------------------------------|-----------------|------|---------------------------------|-----------------------------------------------------|------------------|------|
| Menu                          | Stock                                         | Q    | Ki < Menu    | Stock                                                                        | Q               | 22   | < Menu                          | Stock                                               | Q                | 蹨    |
| Croquet<br>cpcat<br>cocooz ar | Tous Entrepôts<br>tes pour chats 5 kg<br>nima | 9    |              | ôt avec Traçage et suivi e<br>roquettes pour chats 5 k<br>scat<br>scor anima | et emplace<br>g | ment | Entrepôt ave<br>Croque<br>cpcat | c Traçage et suivi e<br>ttes pour chats 5 k<br>mima | et emplacer<br>9 | ment |
| B Stock disp                  | onibie                                        |      | 288 Lot      | BBB                                                                          |                 |      |                                 | ponible                                             |                  | 96   |
| Stock rèse                    | rvé                                           |      | 12 DLC       | 02/01/2023                                                                   |                 |      | Stock res                       | ervé                                                |                  | 4    |
| Stock blog                    | ué                                            |      | Emplacem     | ent B45                                                                      |                 |      | Stock blo                       | qué                                                 |                  |      |
| Stock total                   |                                               |      | Quantité     | 6                                                                            |                 |      | Stock tota                      | af                                                  |                  | 100  |
| Achats en                     | cours                                         |      | 600 Lot      | BBB                                                                          |                 |      | Achats er                       | cours                                               |                  | 200  |
| Ventes en                     | cours                                         |      | DLC          | 02/01/2023                                                                   |                 |      | Ventes er                       | ours                                                |                  |      |
| Stock estin                   | mé                                            |      | 900 Emplacem | ent B45                                                                      |                 |      | Stock est                       | imė                                                 |                  | 300  |
|                               |                                               |      | Quantité     | 4                                                                            |                 |      |                                 |                                                     |                  |      |
|                               |                                               |      |              |                                                                              |                 |      |                                 |                                                     |                  |      |

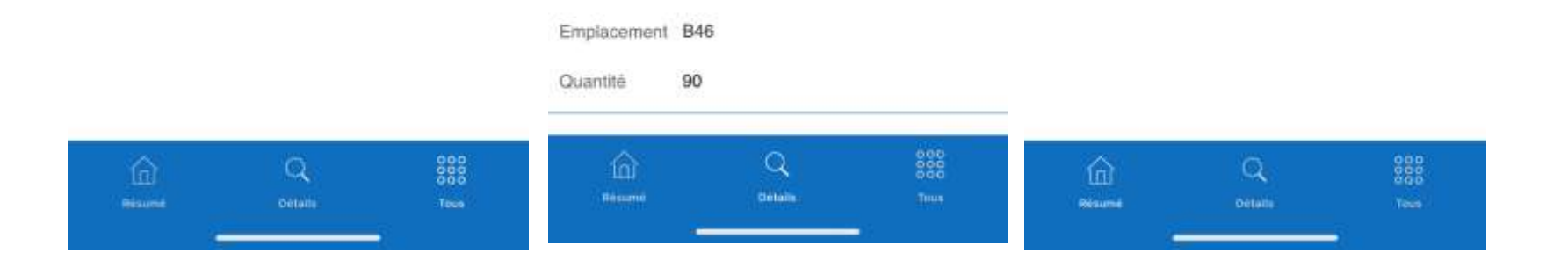

BBB

02/01/2023

Lot

DLC

#### Version 1.4.9

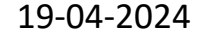

Page **9** sur **27** 

# 7 L'entrée directe en stock

Utilisez cette fonctionnalité pour entrer directement des articles en stock, c'est-à-dire sans passer par une réception de marchandises.

| 14:38 -7       |                             |                                | at     | •    |
|----------------|-----------------------------|--------------------------------|--------|------|
| <              | Entrée                      | es diverses                    | Q      | 25   |
|                | Mode d'entre                | e pint ampliacam               | ent    |      |
|                | Connecté                    |                                |        |      |
| Entrepôt<br>Sé | avec Traçag<br>lectionnez u | je et suivi et e<br>in article | mplace | ment |
| Quantité       |                             |                                |        |      |
| Lot            |                             |                                |        |      |
| DLC            |                             |                                |        |      |
| ×              | ~                           | Valide                         | ri.    | ~    |

Le mode de mouvement défini sur le terminal s'affiche dans le dessus de la fenêtre. Si vous cliquez sur celui-ci, une explication plus détaillée s'affiche.

Si vous n'avez rien changé au mode de mouvement dans les paramètres de l'application mobile, le mode de mouvement sera indiqué sur un fond bleu, si vous avez modifié le mode de mouvement par rapport à celui défini par défaut sur l'application Windows, celui-ci sera indiqué sur un fond orange.

Il existe 3 modes de mouvement d'entrée :

- Par sélection d'un emplacement défini : Dans ce mode, vous sélectionnez vousmême l'emplacement ou entrer l'article
- Vous pouvez en plus dans les paramètres préciser que vous désirez également pouvoir sélectionner les emplacements non définis dans la fiche de l'article
- Par sélection automatique de l'emplacement : Dans ce mode, vous ne sélectionnez pas l'emplacement ou entrer l'article, un message de confirmation vous indiquera ou l'article doit être déposer.
- Sans gestion des emplacements

Vous pouvez utiliser cette fenêtre soit en mode déconnecté, soit en mode direct. Si vous choisissez le mode déconnecté, les mouvements d'entrée ne seront transmis à la base de données de Stock It Easy que lorsque vous le déciderez. Dans le cas où vous avez déjà une

majorité des articles dans la mémoire locale de l'appareil, et plusieurs entrées à saisir, ça peut vous faire gagner du temps de saisie.

En fonction des paramètres définis via l'application Windows Stock It Easy, le contenu de la fenêtre sera différent, à minima vous devrez sélectionner un article et une quantité.

Pour sélectionner un article, cliquez sur le bandeau « Sélectionnez un article » ou bien scannez le code-barre d'un article.

Pour scanner, appuyer sur l'icône en forme de QR Code au-dessus à droite de l'écran, ou si vous utilisez un terminal professionnel compatible équipé d'un lecteur code-barres intégré, appuyez sur la gâchette de scan tout simplement. Vous devez toujours d'abord scanner l'étiquette de l'article et ensuite si nécessaire, l'étiquette de l'emplacement.

Si vous avez imprimé votre étiquette article depuis la réception de commande d'achat ou depuis la visualisation du stock, et que votre article en stock contient des détails de traçage et suivi, ceux-ci seront imprimés dans le code-barre et le fait de scanner cette étiquette (en mode de sortie ou d'entrée par sélection) complétera ces informations dans l'écran de saisie.

#### Version 1.4.9

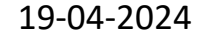

Page 10 sur 27

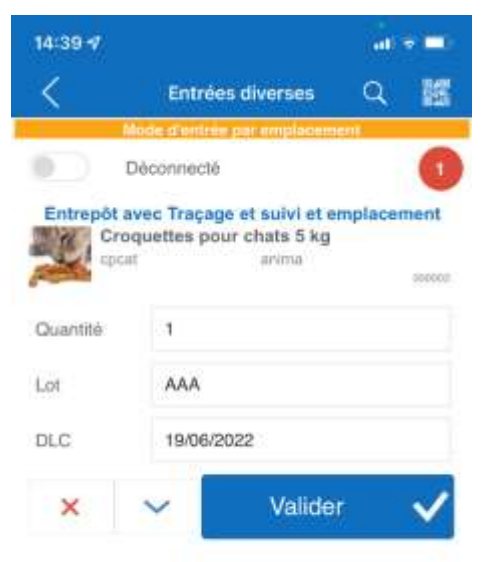

Encodez la quantité à entrer.

Sélectionnez si nécessaire les autres critères optionnelles (lot / lot 2 / DLC / DLUO / justificatifs divers / Emplacement).

Cliquez sur le bouton « Flèche bleue », le mouvement est mémorisé ou transmis directement\*, l'article en cours reste cependant sélectionné, vous pouvez alors entrer une nouvelle quantité avec de nouveaux critères optionnelles. Si cependant vous cliquez sur le bouton « Valider », l'effet est identique mais l'écran se réinitialise et vous pouvez alors sélectionner un autre article.

Cliquez sur le bouton « Croix rouge » si vous désirez réinitialiser l'écran de saisie sans valider le mouvement.

Lors des saisies en mode déconnecté, une bulle rouge indiquant le nombre de mouvements en mémoire non encore transmis à la base de données s'affiche dans le coin supérieur droit de l'écran.

Pour envoyer ces mouvements, cliquez sur cette bulle rouge. Un menu contextuel s'ouvre et vous permet d'envoyer les mouvements ou de les supprimer. Le fait de quitter l'écran avec la flèche de retour déclenchera aussi l'envoi des mouvements encore en mémoire.

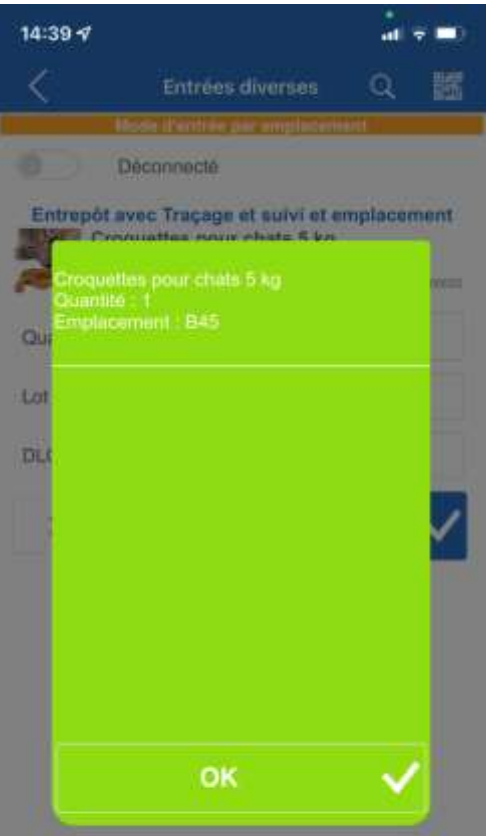

Si vous travaillez en mode par sélection automatique des emplacements par priorité, c'est Stock It Easy qui va vous indiquez où ranger l'article entré, dans ce cas, lors de la validation du ou des mouvements, une fenêtre de confirmation des mouvements s'affiche et vous indique où ranger quel article. Vous pouvez éventuellement effacer les lignes que vous rangez au fur et à mesure de la liste par un glisser de la ligne vers la gauche, cliquer sur OK fermera directement le message.

Pour **imprimer** une étiquette d'emplacement, dans la liste des emplacements (que vous soyez en entrée ou en sortie), si vous êtes sur un Android glissez la ligne de l'emplacement vers la droite et ensuite sélectionnez l'option « Imprimer », si vous êtes sur un iPhone, appuyez sur le menu « Imprimer » ou glissez la ligne de l'emplacement vers la droite et ensuite sélectionnez l'option « Imprimer ».

Il est possible d'imprimer automatiquement les étiquettes articles des entrées saisies. Ces étiquettes contiendront les infos de l'article et les éventuelles infos de traçage et suivi également. Par exemple, vous entrez 1 article avec son n° de lot et sa DLC, l'étiquette sera imprimée avec ses informations. L'avantage est que ces

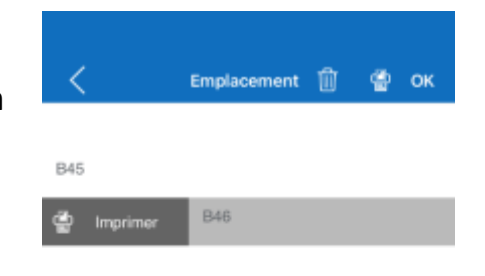

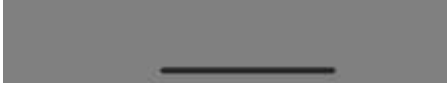

informations seront lues et prés complétées lors du scan pour une sortie de l'article (plus d'erreur de saisie du n° de lot et de la DLC). Voir le paragraphe 4.1Paramètres pour activer cette impression.

Version 1.4.9

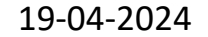

Page **11** sur **27** 

# 8 La sortie directe de stock

Utilisez cette fonctionnalité pour sortir directement des articles en stock, c'est-à-dire sans passer par une expédition de marchandises.

| 14:38 🕏            |                                        |                  | eff    | • 🗢      |
|--------------------|----------------------------------------|------------------|--------|----------|
| <                  | Entrées dive                           | rses             | Q      | <b>B</b> |
| Mode d'en          | trée par sélection (                   | tous empl        | acemen | ts)      |
|                    | Connecté                               |                  |        |          |
| Entrepôt a<br>Séle | vec Traçage et se<br>ctionnez un artic | uivi et em<br>le | placer | nent     |
| Quantité           |                                        |                  |        |          |
| Emplaceme          | nt                                     |                  |        | >        |
| Lot                |                                        |                  |        |          |
| DLC                |                                        |                  |        |          |
| ×                  | ~                                      | /alider          |        | ~        |

Le mode de mouvement défini sur le terminal s'affiche dans le dessus de la fenêtre. Si vous cliquez sur celui-ci, une explication plus détaillée s'affiche.

Si vous n'avez rien changé au mode de mouvement dans les paramètres de l'application mobile, le mode de mouvement sera indiqué sur un fond bleu, si vous avez modifié le mode de mouvement par rapport à celui défini par défaut sur l'application Windows, celui-ci sera indiqué sur un fond orange.

Il existe 3 modes de mouvement de sortie :

- Par sélection d'un emplacement occupé : Dans ce mode, vous sélectionnez vousmême l'emplacement d'où sortir l'article
- Par sélection automatique de l'emplacement : Dans ce mode, vous ne sélectionnez pas l'emplacement d'où sortir l'article, un message de confirmation vous indiquera ou l'article doit être pris.
- Par FIFO (premier entré premier sorti)

\*Vous pouvez utiliser cette fenêtre soit en mode déconnecté, soit en mode direct. Si vous choisissez le mode déconnecté, les mouvements de sortie ne seront transmis à la base de données de Stock It Easy que lorsque vous le déciderez. Dans le cas où vous avez déjà une majorité des articles dans la mémoire locale de l'appareil, et plusieurs sorties à saisir, ça peut vous faire gagner du temps de saisie. Notez que si vous travaillez en mode de sortie par sélection, votre terminal devra tout de même se connecter à chaque lecture d'article à la base de données de Stock It Easy afin de récupérer son détail de stock.

En fonction des paramètres définis via l'application Windows Stock It Easy, le contenu de la fenêtre sera différent, à minima vous devrez sélectionner un article et une quantité :

Pour sélectionner un article, cliquez sur le bandeau « Sélectionnez un article » ou bien scannez le code-barre d'un article.

Pour scanner, appuyer sur l'icône en forme de QR Code au-dessus à droite de l'écran, ou si vous utilisez un terminal professionnel compatible équipé d'un lecteur code-barres intégré, appuyez sur la gâchette de scan tout simplement. Vous devez toujours d'abord scanner l'étiquette de l'article et ensuite si nécessaire, l'étiquette de l'emplacement.

Si vous avez imprimé votre étiquette article depuis la réception de commande d'achat ou depuis la visualisation du stock, et que votre article en stock contient des détails de traçage et suivi, ceux-ci seront imprimés dans le code-barre et le fait de scanner cette étiquette (en mode de sortie ou d'entrée par sélection) complétera ces informations dans l'écran de saisie.

#### Version 1.4.9

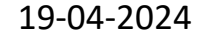

Page 12 sur 27

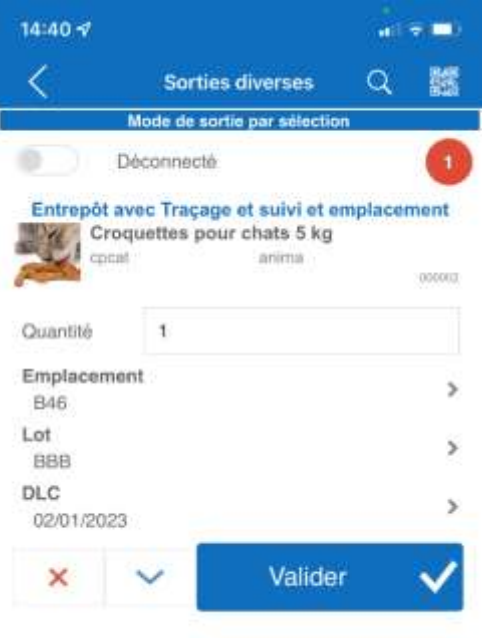

Encodez la quantité à sortir.

# 8.1 A propos du mode de sortie par sélection

En sortant des articles dans ce mode, vous devez spécifier vous-même les détails de l'article que vous sortez, ces détails peuvent être l'emplacement et les critères de traçage et suivi que vous utilisez (lot, DLC etc).

Si vous sélectionnez manuellement les détails dans la fenêtre (emplacement / lot / DLC dans l'illustration), chaque sélection va filtrer votre choix de la sélection suivante. Par exemple, vous sélectionnez l'emplacement B46, lorsque vous sélectionnerez le lot, seules les lots existants pour cet article à l'emplacement B46 seront listés. Si ensuite vous sélectionnez le lot « BBB », lorsque vous sélectionnerez la DLC, seule la DLC 02/01/23 sera proposée car c'est la seule qui est en stock à l'emplacement B45 avec le lot « BBB ». Si vous avez commis une erreur de sélection, réouvrez chaque sélection et cliquez sur l'icône de la corbeille pour réinitialiser cette sélection. Vous pourrez ensuite reprendre une sélection depuis le début.

Sélectionnez si nécessaire les autres critères optionnelles (justificatifs divers).

Cliquez sur le bouton « Flèche bleue », le mouvement est mémorisé ou transmis directement\*, l'article en cours reste cependant sélectionné, vous pouvez alors entrer

une nouvelle quantité avec de nouveaux critères optionnelles. Si cependant vous cliquez sur le bouton « Valider », l'effet est identique mais l'écran se réinitialise et vous pouvez alors sélectionner un autre article.

Cliquez sur le bouton « Croix rouge » si vous désirez réinitialiser l'écran de saisie sans valider le mouvement.

Lors des saisies en mode déconnecté, une bulle rouge indiquant le nombre de mouvements en mémoire non encore transmis à la base de données s'affiche dans le coin supérieur droit de l'écran.

Pour envoyer ces mouvements, cliquez sur cette bulle rouge. Un menu contextuel s'ouvre et vous permet d'envoyer les mouvements ou de les supprimer.

Le fait de quitter l'écran avec la flèche de retour déclenchera aussi l'envoi des mouvements encore en mémoire.

#### Version 1.4.9

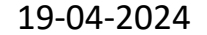

Page 13 sur 27

# 9 La réception de marchandises

La réception des marchandises consiste en la validation de la réception de lignes de commandes d'achat validées.

Pour sélectionner une réception, il faut ouvrir le menu « réception », une fenêtre s'ouvre et propose trois façons de sélectionner ce qu'il faut réceptionner.

| 14:40 🗸     |                           | at = 💷)   |
|-------------|---------------------------|-----------|
| <           | Réceptions                | M         |
| Entrepôt av | ec Traçage et suivi et em | placement |
|             |                           |           |
|             |                           |           |
| Sólar       | tionnez un nº de comma    | nde       |
| GREEL       |                           | nue       |
|             | $\mathcal{L}$             |           |
|             |                           |           |
|             | ou                        |           |
|             | ನನು                       |           |
|             |                           |           |
| R           | Sélectionnez un article   |           |
| J           |                           |           |

### 9.1 Recherche par le n° de commande

La partie supérieure permet de sélectionner une réception en saisissant un numéro de commande d'achat (tout le numéro ou seulement une partie du numéro).

Saisissez le n° à rechercher,

- 1. soit aucune commande correspondante n'est trouvée et un message vous informe.
- 2. Soit plusieurs commandes correspondantes sont trouvées et une liste s'affiche vous permettant de sélectionner la commande de votre choix
- 3. Soit une seule commande est trouvée et la fenêtre de réception s'ouvre directement

# 9.2 Recherche par l'article

La partie inférieure permet de sélectionner une réception en sélectionnant un article dans la liste des articles

Sélectionnez l'article à réceptionner en cliquant dans la zone « Sélectionnez un article »

- 1. soit aucun article correspondant n'est trouvé et un message vous informe
- 2. Soit plusieurs commandes à réceptionner contenant l'article sont trouvées et une
- liste s'affiche vous permettant de sélectionner la commande de votre choix
- 3. Soit une seule commande est trouvée et la fenêtre de réception s'ouvre directement

### 9.3 Recherche en scannant

Pour scanner, appuyer sur l'icône en forme de QR Code au-dessus à droite de l'écran, ou si vous utilisez un terminal professionnel compatible équipé d'un lecteur code-barres intégré, appuyez sur la gâchette de scan tout simplement.

Ici vous pouvez :

- Scanner un bon de commande ou un bon de réception, le résultat sera identique à la recherche par n° de commande
- Scanner un code-barre d'article, la recherche sera alors semblable à la recherche par l'article.

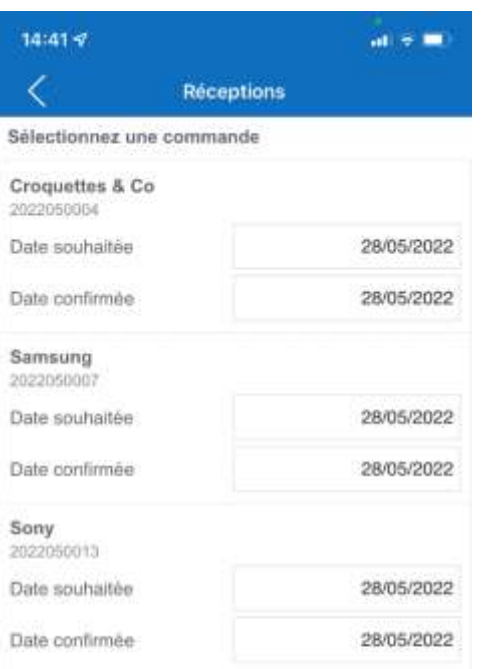

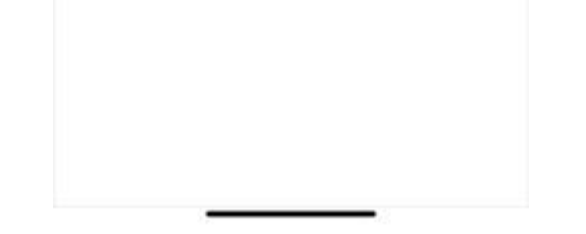

Version 1.4.9

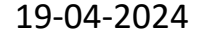

Page 14 sur 27

# 9.4 Imprimer les étiquettes des articles de la commande

| 12:19               |                              | al 🕆 🗖  |
|---------------------|------------------------------|---------|
| <                   | Réceptions                   |         |
| Entrepôt a          | vec Traçage et suivi et empl | acement |
|                     |                              |         |
| Apple<br>2022050010 |                              |         |
| Apple<br>2022050010 | Imprimer les étiquettes      | ģ       |

Lors d'une recherche sur le N° complet de la commande, si cette commande est déjà réceptionnée entièrement, vous aurez alors la possibilité d'imprimer les étiquettes des articles de cette commande, avec le cas échéant les critères de traçage et suivi intégrés dans le code-barre de chaque étiquette.

En scannant ou encodant un n° de commande réceptionnée, la fenêtre suivante s'ouvre.

L'impression et le nombre d'étiquette seront fonction de vos paramètres locaux d'impression (voir 4.1 Paramètres).

#### Version 1.4.9

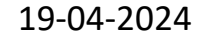

Page 15 sur 27

# 9.5 Réception de la commande

La réception va présenter les lignes de la commande restant à réceptionner.

Le mode de mouvement défini sur le terminal s'affiche dans le dessus de la fenêtre. Si vous cliquez sur celui-ci, une explication plus détaillée s'affiche.

Si vous n'avez rien changé au mode de mouvement dans les paramètres de l'application mobile, le mode de mouvement sera indiqué sur un fond bleu, si vous avez modifié le mode de mouvement par rapport à celui défini par défaut sur l'application Windows, celui-ci sera indiqué sur un fond orange.

Il existe 3 modes de mouvement d'entrée :

- Par sélection d'un emplacement défini : Dans ce mode, vous sélectionnez vous-même l'emplacement ou entrer l'article
  - Vous pouvez en plus dans les paramètres préciser que vous désirez également pouvoir sélectionner les emplacements non définis dans la fiche de l'article
- Par sélection automatique de l'emplacement : Dans ce mode, vous ne sélectionnez pas l'emplacement ou entrer l'article, un message de confirmation vous indiquera ou l'article doit être déposer.
- Sans gestion des emplacements

Dans le bandeau supérieur, vous voyez l'article, la quantité commandée et la quantité déjà réceptionnée.

Juste en dessous, vous voyez la ligne et le nombre total de lignes restant à réceptionner.

| 14:41 🗸                        |                 |           |                      | at 👻                  | -                |
|--------------------------------|-----------------|-----------|----------------------|-----------------------|------------------|
| <                              | 2               | 022050    |                      | 龖                     |                  |
| Entrepôt a                     | vec Tra         | çage et s | uivi et e            | mplacem               | ent              |
| 3alaxy S8 BI<br>19505<br>19505 | ack<br>Sb<br>Sb |           | Quantité<br>Quantité | command<br>réceptionn | ée : 5<br>ée : 0 |
| € <                            |                 | 1         | /2                   | >                     | <i>→</i>         |
| Quantité                       |                 | 5         |                      |                       |                  |
| Lot                            |                 |           |                      |                       |                  |
| DLC                            |                 |           |                      |                       |                  |
| ×                              | $\sim$          |           | Valider              |                       | 1                |

Il est depuis ce bandeau possible de naviguer dans ces lignes de réception, soit en tapant directement le n° de ligne à atteindre, soit en sélectionnant les boutons premier / précédent / suivant / dernier.

En fonction de vos paramètres définis via l'application Windows Stock It Easy, les informations à saisir lors de la réception peuvent varier. A minima vous devrez saisir la quantité, mais vous pourriez aussi par exemple sélectionner :

- Un emplacement de stockage (selon le mode de mouvement défini)
- Des critères de traçage et suivi
- Des justificatifs d'entrée

Par défaut, la quantité sera préremplie avec le solde restant à réceptionner pour la ligne en cours.

Pour réceptionner, vous cliquez soit :

1. Sur le bouton « Valider », la quantité saisie sera mémorisée et l'affichage passera à la ligne suivante.

2. Sur le bouton avec la flèche bleue. La quantité saisie est mémorisée, l'affichage reste sur la même ligne. Ce mode est utile pour la saisie de réception indicée.

3. Sur le bouton « croix rouge » pour annuler la mémorisation de la ligne en cours

l'encoder à nouveau.

quantité déjà encodée, il faut d'abord l'annuler (bouton « croix rouge ») puis

### 9.5.1 La réception indicée d'une ligne

Si, pour une ligne de réception vous devez encoder différentes informations, par exemple réceptionner une partie des quantités sur un emplacement et une autre partie sur un autre emplacement, nous allons faire une réception indicée.

Celle-ci va s'illustrer par :

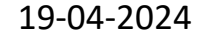

- Un bouton bleu entre le bouton « précédent » et le n° de la ligne en cours. Ce numéro affichera l'indice en cours / le ٠ nombre d'indices de la ligne en cours
- Un libellé indiquant la quantité déjà mémorisée comme réception de l'indice de la ligne en cours ٠

Pour « naviguer » d'un indice à l'autre, il suffira d'appuyer sur ce bouton indice.

Dans l'exemple illustré, on peut comprendre que :

- On est sur la ligne 1 de la réception
- Que cette ligne 1 a été réceptionnée en 2 indices
- Que l'indice affiché soit le 1 et que son détail est le lot « A » avec DLC au 15/10/2022 et emplacement B45 pour une quantité de 75 pour l'illustration de gauche
- Que l'indice affiché soit le 2 et que son détail est le lot « B » avec DLC au 15/10/2022 et emplacement B46 pour une quantité de 125 pour l'illustration de droite

Par défaut la quantité est toujours préremplie avec le solde restant à réceptionner.

Les quantités s'additionnent au cours des validations, si vous devez modifier une quantité déjà encodée, il faut d'abord l'annuler (bouton « croix rouge »), l'indice en cours sera annulé, puis l'encoder à nouveau.

| 09:41              |                                                                     | al 🔻 💳                                                | 09:42            |                                                                             | al 🔻 🗖                                               |
|--------------------|---------------------------------------------------------------------|-------------------------------------------------------|------------------|-----------------------------------------------------------------------------|------------------------------------------------------|
| <                  | 2022050004                                                          | 65                                                    | <                | 2022050004                                                                  | 55                                                   |
| Entrepôt ave       | c Traçage et suivi et en                                            | nplacement                                            | Entrepôt a       | vec Traçage et suivi et em                                                  | placement                                            |
|                    | par sélection/                                                      | - 2                                                   |                  | par sélection                                                               | - 2                                                  |
| Croquettes pou     | r chats 5 kg<br>Quantité co<br>Quantité réc<br>Quantité réceptionné | mmandée : 200<br>eptionnée : 200<br>e indice 1/2 : 75 | Croquettes p     | our chats 5 kg<br>t Quantité cor<br>t Quantité réc<br>Quantité réceptionnée | mmandée : 200<br>eptionnée : 200<br>indice 2/2 : 125 |
| ÷ < 1/2            | 1 /2                                                                | > >                                                   | ~ < 2            | 1 /2                                                                        | > >                                                  |
| Quantité           |                                                                     |                                                       | Quantité         |                                                                             |                                                      |
| Emplacement<br>B45 |                                                                     |                                                       | Emplaceme<br>B46 | int                                                                         |                                                      |
| Lot                | А                                                                   |                                                       | Lot              | В                                                                           |                                                      |
| DLC                | 15/10/2022                                                          |                                                       | DLC              | 15/10/2022                                                                  |                                                      |
| ×                  | Valider                                                             | $\checkmark$                                          | ×                | <ul> <li>✓ Valider</li> </ul>                                               | $\checkmark$                                         |

### 9.6 Réceptionner en scannant

Pour scanner, appuyer sur l'icône en forme de QR Code au-dessus à droite de l'écran, ou si vous utilisez un terminal professionnel compatible équipé d'un lecteur code-barres intégré, appuyez sur la gâchette de scan tout simplement.

Depuis la fenêtre de réception, vous pouvez scanner différents types de codes-barres qui induiront différents comportements à l'application :

#### Scanner une étiquette d'emplacement : (n'est utile que si vous êtes en mode d'entrée par sélection d'emplacement)

Si l'emplacement lu est un emplacement défini au niveau de la fiche article de la ligne de réception en cours ou que vous avez autorisé la sélection des emplacements non définis, celui-ci sera sélectionné. Sinon, un message vous avertira que cet emplacement n'est pas défini pour l'article ou n'existe pas.

#### Scanner une étiquette d'article :

Si l'article est trouvé dans la réception en cours de traitement, l'écran affichera la ligne de réception contenant cet article, sinon, un message vous avertira que cet article n'est pas dans la réception en cours.

#### Scanner une étiquette d'article avec traçage et suivi :

Si l'article de l'étiquette a été trouvé dans la réception en cours (voir point précédent), les informations de traçage et suivi lues sur l'étiquettes compléteront les champs de traçage et suivi correspondant disponibles à l'écran.

# 9.7 Envoyer la réception

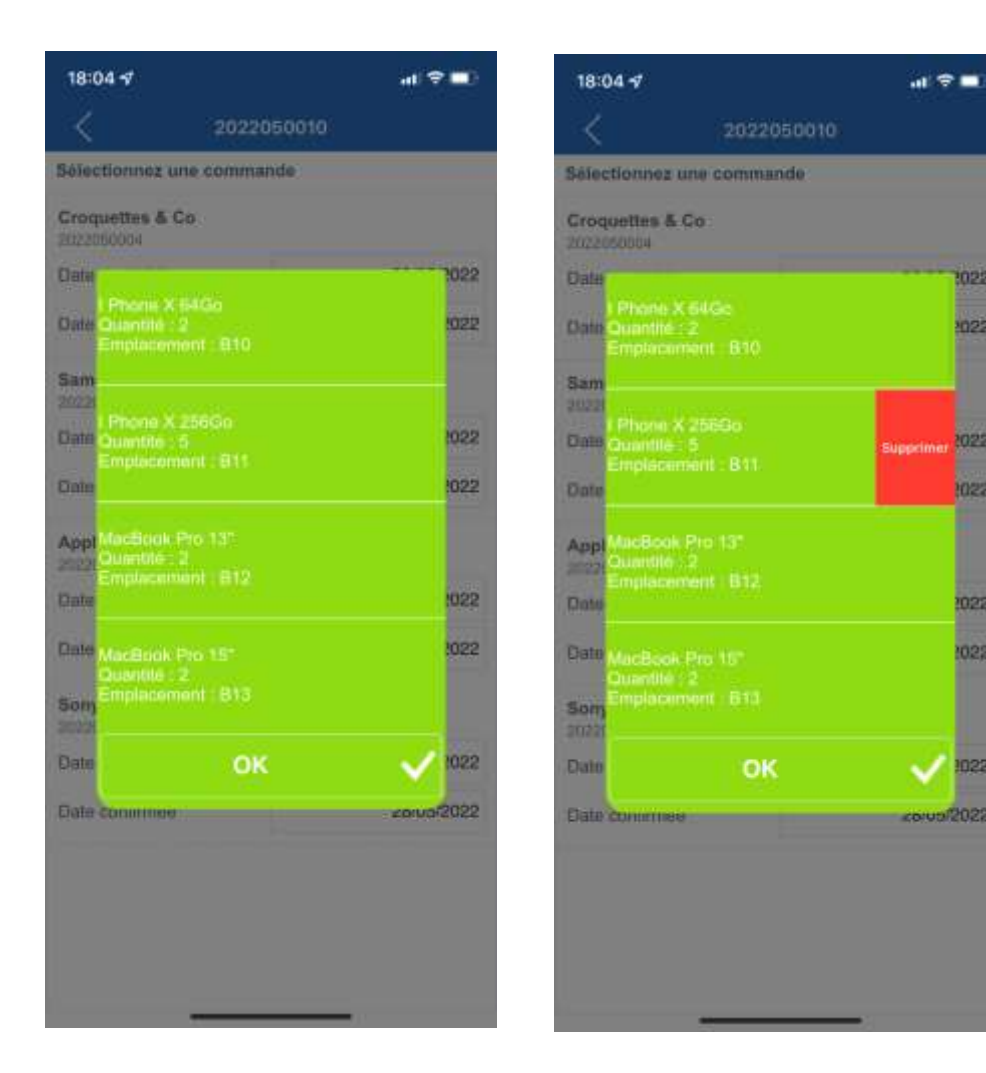

Les lignes mémorisées ne sont pas directement envoyées à la base de Stock It Easy. Chaque indice mémorisé est illustré par l'apparition d'une bulle rouge au-dessus à droite de l'écran.

Lorsque vous avez tout réceptionné, la bulle rouge devient verte et un message vous informe que la réception est complète.

Lorsque vous quittez l'écran de réception via le menu « retour », les éléments mémorisés sont envoyés à la base de données de Stock It Easy pour être effectués.

Si vous êtes en mode de mouvement d'entrée par sélection automatique des emplacements ou par FIFO, un rapport de confirmation vous indiquera dans quel emplacement ranger quel article et quelle quantité.

Vous pouvez d'ailleurs vous servir de ce rapport en allant ranger au fur et à mesure les articles et en supprimant chaque ligne du rapport en la faisant glisser.

### 9.7.1 Supprimez la réception en cours

Si vous désirez supprimer ces mouvements avant de les envoyer, cliquez sur la bulle rouge et sélectionner l'entrée de menu « Supprimer ».

#### Version 1.4.9

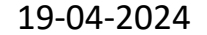

Page 18 sur 27

# 10 L'expédition de marchandises

Selon le paramétrage choisi sur l'application Windows Stock It Easy, l'expédition de marchandises aura deux comportements différents.

Si vous n'avez pas coché dans les paramètres des expéditions la case « Utiliser une étape de préparation des unités d'expédition avant expédition », l'expédition consistera en la validation ligne par ligne de l'expédition des marchandises.

→ Consultez le chapitre 10.1 L'expédition de marchandises sans préparation

Si vous avez coché dans les paramètres des expéditions la case « Utiliser une étape de préparation des unités d'expédition avant expédition », l'expédition consistera en la validation ligne par ligne de la préparation des marchandises, et en même temps vous pourrez spécifier l'unité d'expédition sur laquelle vous avez préparé la marchandise.

→ Consultez le chapitre 10.2 L'expédition de marchandises avec préparation

Notez également que des paramètres vont influencer le comportement de l'application lors de l'expédition → Consultez le chapitre 4.1 Paramètres pour plus de détails.

| 18:27 🕫     |                            |           |
|-------------|----------------------------|-----------|
| <           | Expéditions                | 100       |
| Entrepôt av | ec Traçage et suivi et emp | placement |
|             |                            |           |
| Séle        | ctionnez un nº d'expéditio | m         |
|             | $\boldsymbol{\rho}$        |           |
|             |                            |           |
|             | ou                         |           |
| ~           | Sélectionnez un article    |           |
| Ľ.          | ]                          |           |

# 10.1 L'expédition des marchandises sans préparation

L'expédition des marchandises consiste en la validation de l'expédition de lignes d'expéditions réservées. Ceci signifie que l'on valide que l'on trouve bien les marchandises préalablement réservées via l'application Windows Stock It Easy.

Pour sélectionner une expédition, il faut ouvrir le menu « expédition », une fenêtre s'ouvre et propose trois façons de sélectionner ce qu'il faut expédier.

# 10.1.1 Recherche par le n° d'expédition

La partie supérieure permet de sélectionner une expédition en saisissant son numéro (tout le numéro ou seulement une partie du numéro).

Saisissez le n° à rechercher,

- 1. soit aucune expédition correspondante n'est trouvée et un message vous informe
- 2. Soit plusieurs expéditions correspondantes sont trouvées et une liste s'affiche vous permettant de sélectionner celle de votre choix
- 3. Soit une seule expédition est trouvée et la fenêtre d' expédition s'ouvre directement

# 10.1.2 Recherche par l'article

La partie inférieure permet de sélectionner une expédition en sélectionnant un article dans la liste des articles

Sélectionnez l'article à expédier en cliquant dans la zone « Sélectionnez un article »

- 1. soit aucun article correspondant n'est trouvé et un message vous informe
- 2. Soit plusieurs expéditions contenant l'article sont trouvées et une liste s'affiche vous permettant de sélectionner
- celle de votre choix
- 3. Soit une seule expédition est trouvée et la fenêtre d'expédition s'ouvre directement

Version 1.4.9

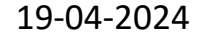

Page **19** sur **27** 

| 18:27 🛷                       |                                         |                |
|-------------------------------|-----------------------------------------|----------------|
| <                             | Expéditions                             |                |
| Entrepót av<br>Sélectionnez u | ec Traçage et suivi e<br>ine expédition | et emplacement |
| Client VÉ<br>2022050001       | NOSHITY OF                              |                |
| Date expédition               | 1                                       | 21/05/2022     |
| Client LA<br>2022050002       | VALLEE<br>Réservee                      |                |
| Date expédition               | 1                                       | 21/05/2022     |
| Client PA<br>2022050003       | RICI                                    |                |
| Date expédition               |                                         | 21/05/2022     |
| Client Pl/<br>2022050004      | AZA                                     |                |
| Date expédition               |                                         | 21/05/2022     |
| Client RL<br>2022050005       | Roservee                                |                |
| Date expédition               | 1                                       | 21/05/2022     |
| Client PR<br>2022050006       | Réservée                                |                |
| Date expédition               |                                         | 21/05/2022     |
| Client VE<br>2022050007       | RBILD                                   |                |
| Date expédition               | 1                                       | 21/05/2022     |

# **10.1.3** Recherche en scannant

Ici vous pouvez :

• Scanner un bon de préparation ou d'expédition, le résultat sera identique à la recherche par n° d'expédition

• Scanner un code-barre d'article, la recherche sera alors semblable à la recherche par l'article.

### 10.1.4 Validation de l'expédition

L'expédition affiche les lignes réservées.

Valider une expédition consiste en la confirmation d'avoir préparé toutes les lignes réservées en vérifiant les quantités ainsi que les éventuelles données complémentaires (emplacement, critères de traçage et suivi).

Dans le bandeau supérieur, vous voyez l'article, la quantité à expédier et la quantité confirmée.

| 09:59                                            |                |          |              | -10 A                         | -                   |
|--------------------------------------------------|----------------|----------|--------------|-------------------------------|---------------------|
| <                                                | 202            | 22050    | 001          | 謡                             | <b>.</b> #.         |
| Entrepôt<br>Mac 21,5"                            | avec Traça     | nge et s | uivî et e    | mplacem                       | ent                 |
| inte<br>inte                                     | ac215<br>ac215 |          | Quan<br>Quar | tité à expéc<br>stité confirm | tier : 2<br>née : 0 |
| ← <                                              |                | 1        | /9           | >                             | ÷                   |
| Quantité                                         | 2              |          |              |                               |                     |
| Emplacen<br>B5<br>Lot<br>III<br>DLC<br>09/01/202 | nent<br>23     |          |              |                               |                     |
| ×                                                | ~              | 1        | Valide       | ń J                           | ~                   |

Juste en dessous, vous voyez la ligne et le nombre total de lignes restant à expédier.

Il est depuis ce bandeau possible de naviguer dans ces lignes d'expédition, soit en tapant directement le n° de ligne à atteindre, soit en sélectionnant les boutons premier / précédent / suivant / dernier.

En fonction de vos paramètres définis via l'application Windows Stock It Easy, les informations à contrôler lors de l'expédition peuvent varier. A minima vous devrez saisir la quantité, mais vous pourriez aussi par exemple vérifier :

- Un emplacement de stockage
- Des critères de traçage et suivi

Par défaut, la quantité sera préremplie avec le solde restant à confirmer pour la ligne en cours (voir également les paramètres locaux qui peuvent influencer ceci).

Pour valider, vous cliquez soit :

1. Sur le bouton « Valider », la quantité saisie sera mémorisée et l'affichage passera à la ligne suivante.

 Sur le bouton avec la flèche bleue. La quantité saisie est mémorisée, l'affichage reste sur la même ligne. Ce mode est utile pour la validation de ligne d'expédition indicée.
 Sur le bouton « croix rouge » pour annuler la mémorisation de la ligne en cours

Les quantités s'additionnent au cours des validations, si vous devez modifier une

quantité déjà encodée, il faut d'abord l'annuler (bouton « croix rouge ») puis l'encoder à nouveau.

#### L'expédition indicée d'une ligne 10.1.5

•

Si, pour une ligne d'expédition l'article est réservé selon différents critères, par exemple prendre une partie des quantités sur un emplacement et une autre partie sur un autre emplacement, nous allons faire une expédition indicée.

| 14:29 🕩                                           |                    |          |                                 | an e                                 | -                      |
|---------------------------------------------------|--------------------|----------|---------------------------------|--------------------------------------|------------------------|
| <                                                 | 20                 | 220500   | 02                              | 1                                    | <b>.</b>               |
| Entrepôt<br>Phone X 25                            | avec Traça<br>56Go | ige et s | uivi et en                      | nplacem                              | ent                    |
| <b>1 1 1 5 1</b>                                  | Mula64<br>Mula64   | ludice   | Quantit<br>Quanti<br>Quantité c | lé à expèd<br>là confirm<br>ontirmée | lor:2<br>00:0<br>1/2:0 |
| 4 K                                               | 1/2                | 5        | 7.8                             | >                                    | ÷                      |
| Quantité                                          | 1                  |          |                                 |                                      |                        |
| Emplacem<br>B11<br>Lot<br>ppp<br>DLC<br>16/01/202 | ent<br>IS          |          |                                 |                                      |                        |
| ×                                                 | ~                  |          | Valider                         | 0                                    | ~                      |

Celle-ci va s'illustrer par :

Un bouton bleu entre le bouton « précédent » et le n° de la ligne en cours. Ce numéro affichera l'indice en cours / le nombre d'indices de la ligne en cours

Un libellé indiquant la quantité déjà confirmée comme expédition de l'indice de la ligne en cours

Pour « naviguer » d'un indice à l'autre, il suffira d'appuyer sur ce bouton indice.

Dans l'exemple illustré, on peut comprendre que :

- On est sur la ligne 5 de l'expédition
- Que cette ligne 5 a été réservée sur 2 indices
- Que l'indice affiché soit le 1 et que son détail est l'emplacement B11 lot PPP et DLC 16/01/2023
- Que la quantité réservée sur cet indice 1 à l'emplacement B11 est de 1

Les quantités s'additionnent au cours des validations, si vous devez modifier une quantité déjà encodée, il faut d'abord l'annuler (bouton « croix rouge »), l'indice en cours sera annulé, puis l'encoder à nouveau.

Comparaison entre la fenêtre des expéditions de l'application 10.1.5.1 Windows de Stock It Easy et l'application mobile

Ici nous pouvons vérifier la correspondance de ce qui est réservé sur l'application Windows et l'exact correspondance sur l'application mobile :

| Ottelan       | 1844 |   | Nº expedition. | Destinutaire | Nom entrepôt.       | Statut ligns explicition | Référence   | Libelle               | Quantité | Q. réservée | Q. expédiée Nº 1 | ~            |                 | Expédier              |        |
|---------------|------|---|----------------|--------------|---------------------|--------------------------|-------------|-----------------------|----------|-------------|------------------|--------------|-----------------|-----------------------|--------|
| Nº expédition |      | 0 | 2022050002     | LA VALLÉE    | Entrepôt avec Tra   | Reservite                | 13-Black32  | i Phone 8 Plus \$4Git | 2        | 2           | 0 202205         | Réservé      | pour cette      | ligne d'expédition    |        |
| 2022093002    | 0    | 0 | 2077050002     | SA VALLE     | Entropôt avec Tra   | Réservée                 | 1-5-White64 | 1 Phone X 358Ga       | - ()     |             | 0 202209         | Let          | DIE             | Stock Emplacement     | nt Dé- |
| sercommande.  |      |   | 2022050002     | LA WALLEE    | Entrapôt avec Tra   | Héservále                | mbprortit   | Macliook Pro 13*      | 2        | .2          | 0 202209         | Provinces of | THE OWNER WATER | and the second second |        |
|               |      |   | 2022050002     | LA VALLER    | Entrepôt avec Tra   | Réservée                 | mbprs15     | MacBook Pro 15"       | 52       | 2           | 0 292205         | E00          | Contraction of  | 1,000                 | 1      |
|               |      |   | 2022050002     | LA VALLÉE    | Entrepôt avec Tra   | Récentée                 | 10813       | Caque @honell         | 6        | 6           | 0 202289         | filith.      | 16/01/2023      | 1 831                 |        |
| nereptir      |      | 4 | WITTINADOOT    | TA VALLEY    | Entrandit assat Tra | Discoversion             | LADING MAL  | Eliborate D. 258 Cont |          | 6           | in provinsi      |              |                 |                       |        |

### 10.1.6 Valider en scannant

Pour scanner, appuyer sur l'icône en forme de QR Code au-dessus à droite de l'écran, ou si vous utilisez un terminal professionnel compatible équipé d'un lecteur code-barres intégré, appuyez sur la gâchette de scan tout simplement.

Depuis la fenêtre de l'expédition, vous pouvez scanner différents types de codes-barres qui induiront différents comportements à l'application :

Scanner une étiquette d'emplacement :

Si l'emplacement lu est l'emplacement réservé pour la ligne d'expédition en cours, un message vous avertit que l'emplacement est le bon. Si ce n'est pas le cas, Stock It Easy recherche si une ligne de l'expédition en cours est concernée par une réservation à l'emplacement lu, si c'est le cas, la ligne d'expédition concernée par cet emplacement s'affichera, sinon, un message vous avertira que cet emplacement n'est pas défini pour l'expédition en cours.

#### Scanner une étiquette d'article :

Si l'article est trouvé dans l'expédition en cours de traitement, l'écran affichera la ligne d'expédition contenant cet article, sinon, un message vous avertira que cet article n'est pas dans l'expédition en cours.

Scanner une étiquette d'article avec traçage et suivi :

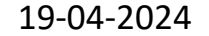

Si l'article de l'étiquette a été trouvé dans l'expédition en cours (voir point précédent), les informations de traçage et suivi lues sur l'étiquettes seront comparées à celles disponibles à l'écran, si la correspondance est exacte, un message de succès vous avertira, sinon, un message d'erreur sera affiché.

### 10.1.7 Envoyer l'expédition

Les lignes mémorisées ne sont pas directement envoyées à la base de Stock It Easy. Chaque indice mémorisé est illustré par l'apparition d'une bulle rouge au-dessus à droite de l'écran.

Lorsque vous quittez l'écran d'expédition via le menu « retour », les éléments mémorisés sont envoyés à la base de données de Stock It Easy pour être effectués si et seulement si toute l'expédition est validée. En effet, une expédition réservée doit être expédiée en une seule fois. Si des éléments de l'expédition sont incorrectes ou manquants, il faut supprimer sur le terminal la réception en cours, faire les corrections nécessaires via l'application Windows Stock It Easy, puis recharger l'expédition sur le terminal.

### 10.1.8 Supprimer l'expédition en cours

Si vous désirez supprimer ces mouvements avant de les envoyer, cliquez sur la bulle rouge et sélectionner l'entrée de menu « Supprimer ».

#### Version 1.4.9

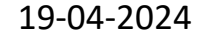

Page 22 sur 27

# 10.2 L'expédition des marchandises avec préparation

L'expédition des marchandises consiste en la préparation de l'expédition de lignes d'expéditions réservées, et ensuite de l'expédition de cette préparation. Ceci signifie que l'on valide que l'on trouve bien les marchandises préalablement réservées via l'application Windows Stock It Easy, on les prépare ligne par ligne en indiquant sur quelle unité d'expédition (colis, palette, ...) on l'a préparée, et ensuite, on valide l'expédition.

Pour sélectionner une expédition, il faut ouvrir le menu « expédition », une fenêtre s'ouvre et propose trois façons de sélectionner ce qu'il faut expédier.

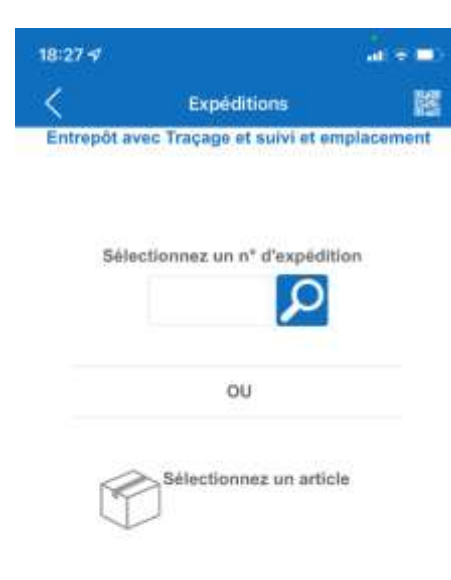

### 10.2.1 Recherche par le n° d'expédition

La partie supérieure permet de sélectionner une expédition en saisissant son numéro (tout le numéro ou seulement une partie du numéro).

Saisissez le n° à rechercher,

1. soit aucune expédition correspondante n'est trouvée et un message vous informe

2. Soit plusieurs expéditions correspondantes sont trouvées et une liste s'affiche vous permettant de sélectionner celle de votre choix

3. Soit une seule expédition est trouvée et la fenêtre d' expédition s'ouvre directement

### 10.2.2 Recherche par l'article

La partie inférieure permet de sélectionner une expédition en sélectionnant un article dans la liste des articles

Sélectionnez l'article à expédier en cliquant dans la zone « Sélectionnez un article »

- 1. soit aucun article correspondant n'est trouvé et un message vous informe
- 2. Soit plusieurs expéditions contenant l'article sont trouvées et une liste s'affiche vous permettant de sélectionner celle de votre choix
- 3. Soit une seule expédition est trouvée et la fenêtre d' expédition s'ouvre directement

### 10.2.3 Recherche en scannant

Ici vous pouvez :

• Scanner un bon de préparation ou d'expédition, le résultat sera identique à la recherche par n° d'expédition

• Scanner un code-barre d'article, la recherche sera alors semblable à la recherche par l'article.

### 10.2.4 préparation de l'expédition

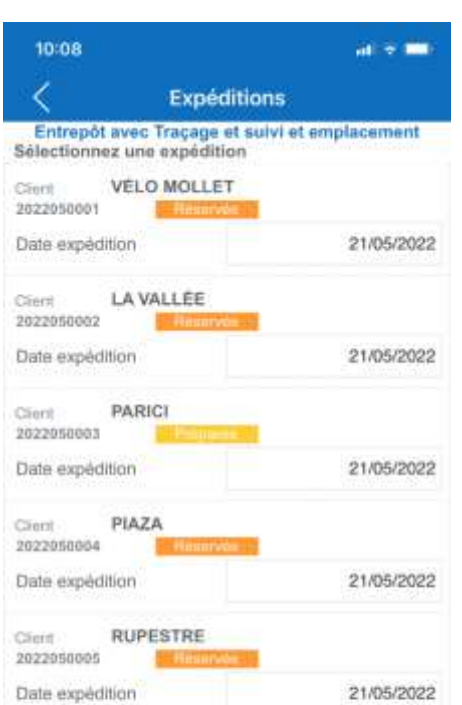

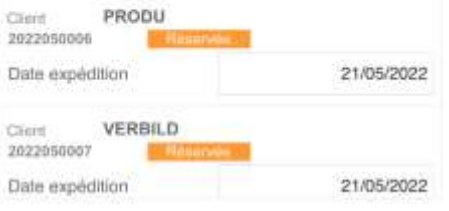

L'expédition en statut « Réservée » affiche les lignes réservées (celles-ci ont été réservées via l'application Windows Stock It Easy).

Préparer une expédition consiste en la confirmation d'avoir préparé toutes les lignes réservées en vérifiant les quantités ainsi que les éventuelles données complémentaires (emplacement, critères de traçage et suivi), et d'avoir spécifié le n° de l'unité d'expédition uantité.

sur laquelle on a préparé la quantité.

Dans le bandeau supérieur, vous voyez le n° de l'unité d'expédition sur laquelle vous préparez ce qui est affiché à l'écran, ensuite, vous voyez l'article, la quantité à expédier et la quantité confirmée.

Juste en dessous, vous voyez la ligne et le nombre total de lignes restant à expédier.

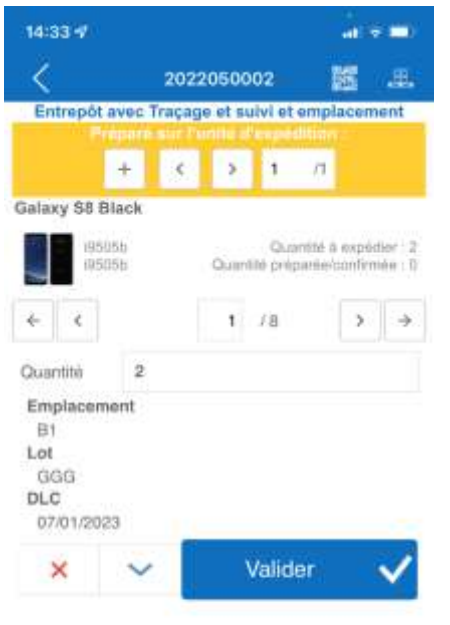

Il est depuis ce bandeau possible de naviguer dans ces lignes d'expédition, soit en tapant directement le n° de ligne à atteindre, soit en sélectionnant les boutons premier / précédent / suivant / dernier.

En fonction de vos paramètres définis via l'application Windows Stock It Easy, les informations à contrôler lors de l'expédition peuvent varier. A minima vous devrez saisir la quantité, mais vous pourriez aussi par exemple vérifier :

- •Un emplacement de stockage
- •Des critères de traçage et suivi

Par défaut, la quantité sera préremplie avec le solde restant à confirmer pour la ligne en cours (voir également les paramètres locaux qui peuvent influencer ceci).

**Pour valider**, vous cliquez soit :

1. Sur le bouton « Valider », la quantité saisie sera mémorisée et l'affichage passera à la ligne suivante.

2. Sur le bouton avec la coche bleue. La quantité saisie est mémorisée, l'affichage reste sur la même ligne. Ce mode est utile pour la validation de ligne d'expédition indicée.

3. Sur le bouton « croix rouge » pour annuler la mémorisation de la ligne en cours

Les quantités s'additionnent au cours des validations, si vous devez modifier une quantité déjà encodée, il faut d'abord l'annuler (bouton « croix rouge ») puis l'encoder à nouveau.

Si vous déposez l'article sur une nouvelle unité d'expédition, avant de valider, cliquez simplement sur le bouton + dans le bandeau orange. Vous pouvez également naviguer dans les différentes unités d'expédition via les flèche précédent / suivant du même bandeau.

### 10.2.5 La préparation indicée d'une ligne

Si, pour une ligne d'expédition l'article est réservé selon différents critères, par exemple prendre une partie des quantités sur un emplacement et une autre partie sur un autre emplacement, nous allons faire une expédition indicée.

Celle-ci va s'illustrer par :

- Un bouton bleu entre le bouton « précédent » et le n° de la ligne en cours. Ce numéro affichera l'indice en cours / le nombre d'indices de la ligne en cours
- Un libellé indiquant la quantité déjà confirmée comme expédition de l'indice de la ligne en cours

Pour « naviguer » d'un indice à l'autre, il suffira d'appuyer sur ce bouton indice.

Dans l'exemple illustré, on peut comprendre que :

- On est sur la ligne 5 de l'expédition
- Que cette ligne 5 a été réservée sur 2 indices
- Que l'indice affiché soit le 1 et que son détail est l'emplacement B11, lot PPP et DLC 16/01/2023
- Que la quantité réservée sur cet indice 1 à l'emplacement B11 est de 1 (notez que si vous avez précisé dans les paramètres du terminal mobile que l'emplacement devait être scanné avant de voir la quantité, celle-ci ne sera pas renseignée tant que vous n'aurez pas scanné l'emplacement).

#### Version 1.4.9

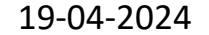

Page 24 sur 27

| 10:40 🛷                                          |                        |        |                        |                           |                     | at s                 | -                  |
|--------------------------------------------------|------------------------|--------|------------------------|---------------------------|---------------------|----------------------|--------------------|
| <                                                |                        | 2022   | 0500                   | 02                        | 1                   | H                    | ж.                 |
| Entrepôt                                         | avec T                 | raçagi | e et su                | ilvi et                   | empl                | acem                 | ent                |
|                                                  | +                      | <      | >                      | 1                         | /1                  |                      |                    |
| Phone X 2                                        | 56Go                   |        |                        | -                         |                     |                      |                    |
| € <                                              | -White64<br>Int<br>1/2 | sce Qu | Quant<br>antilé p<br>5 | ilé préj<br>réparé<br>/ 8 | parés/r<br>lexiconf | xonðrn<br>Innée<br>S | we:0<br>1/2:0<br>→ |
| Emplacer<br>B11<br>Lot<br>PPP<br>DLC<br>16/01/20 | nent<br>23             |        |                        |                           |                     |                      |                    |
| ×                                                | ~                      | -      | 1                      | /alid                     | er                  | 3                    | ~                  |

- Que la quantité encore à préparer sur cet indice 1 à l'emplacement A38 est de 1
- Que ceci est préparé sur l'unité d'expédition n°1
- Qu'aucune ligne n'est déjà préparée complètement

Les quantités s'additionnent au cours des validations, si vous devez modifier une quantité déjà encodée, il faut d'abord l'annuler (bouton « croix rouge »), l'indice en cours sera annulé, puis l'encoder à nouveau.

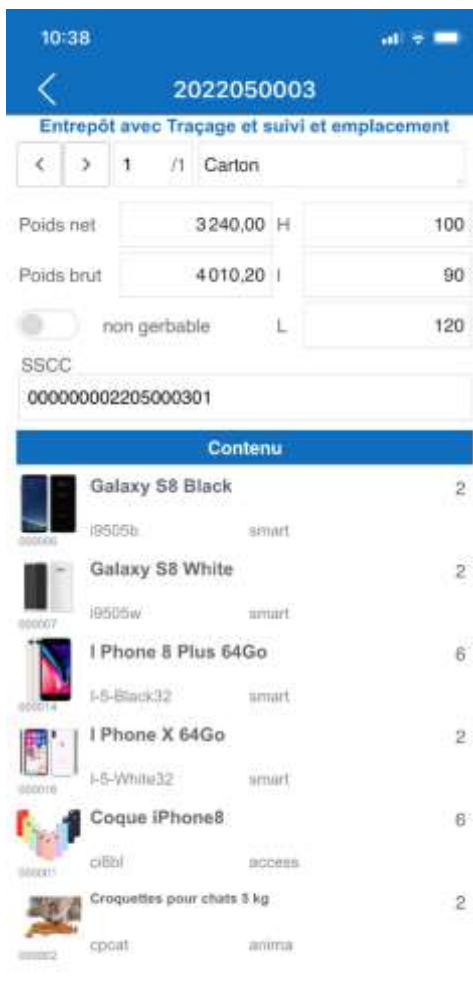

### 10.2.6 Consulter les articles préparés par unité d'expédition

En cliquant sur l'icône en forme de palette sur le coin supérieur droit de la fenêtre, vous ouvrez la présentation des unités d'expéditions.

Sur cet écran, vous pouvez naviguer dans les différentes unités d'expédition via les boutons suivant ou précédant, ou en tapant directement l'unité dans le champ de l'unité.

- Vous pouvez ici déjà adapter si nécessaire les informations de l'unité d'expédition.
- Toute nouvelle unité d'expédition est préremplie avec les valeurs par défaut définie dans l'application Windows Stock It Easy.
- Le n° SSCC est généré automatiquement selon les paramètres définis dans l'application Windows Stock It Easy.

Les articles et la quantité préparée sur l'unité d'expédition affichée sont listées sur l'écran.

Pour modifier ces quantités, il faut revenir sur l'écran de préparation et supprimé la quantité de la ligne/indice pour ensuite la re saisir sur une autre unité d'expédition.

#### Version 1.4.9

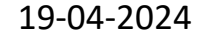

Page 25 sur 27

### 10.2.7 Valider en scannant

Pour scanner, appuyer sur l'icône en forme de QR Code au-dessus à droite de l'écran, ou si vous utilisez un terminal professionnel compatible équipé d'un lecteur code-barres intégré, appuyez sur la gâchette de scan tout simplement.

Depuis la fenêtre de l'expédition, vous pouvez scanner différents types de codes-barres qui induiront différents comportements à l'application :

### Scanner une étiquette d'emplacement :

Si l'emplacement lu est l'emplacement réservé pour la ligne d'expédition en cours, un message vous avertit que l'emplacement est le bon. Si ce n'est pas le cas, Stock It Easy recherche si une ligne de l'expédition en cours est concernée par une réservation à l'emplacement lu, si c'est le cas, la ligne d'expédition concernée par cet emplacement s'affichera, sinon, un message vous avertira que cet emplacement n'est pas défini pour l'expédition en cours.

#### Scanner une étiquette d'article :

Si l'article est trouvé dans l'expédition en cours de traitement, l'écran affichera la ligne d'expédition contenant cet article, sinon, un message vous avertira que cet article n'est pas dans l'expédition en cours.

#### Scanner une étiquette d'article avec traçage et suivi :

Si l'article de l'étiquette a été trouvé dans l'expédition en cours (voir point précédent), les informations de traçage et suivi lues sur l'étiquettes seront comparées à celles disponibles à l'écran, si la correspondance est exacte, un message de succès vous avertira, sinon, un message d'erreur sera affiché.

#### **Envoyer la préparation** 10.2.8

Les lignes mémorisées ne sont pas directement envoyées à la base de Stock It Easy. Chaque indice mémorisé est illustré par l'apparition d'une bulle rouge au-dessus à droite de l'écran.

Lorsque vous quittez l'écran d'expédition via le menu « retour », les éléments mémorisés sont envoyés à la base de données de Stock It Easy selon les critères suivants :

- Si toute l'expédition est préparée, elle est envoyée à la base de Stock It Easy et passera automatiquement du statut réservé à préparé
  - Sélection de l'emplacement de préparation : si vous avez via l'application Windows Stock It Easy configuré un ou plusieurs emplacements de préparation, le système s'attend à modifier l'emplacement des articles de l'expédition au moment de sa préparation complète. Si vous avez configuré un seul emplacement, cela se fera de manière transparente sans aucune intervention sur le terminal. Cependant, si vous avez défini plusieurs emplacements de préparation pour l'entrepôt courant, une fenêtre intermédiaire se présentera ou vous devrez sélectionner l'emplacement de préparation.
- → Si rien n'est préparé, rien n'est envoyé à la base de Stock It Easy
- → Si une partie est préparée, un message vous demandant si vous voulez mettre à jour l'expédition vous est posé

En effet, une expédition réservée doit être expédiée en une seule fois. Si des éléments de l'expédition sont incorrectes ou manquants, il faut supprimer sur le terminal l'expédition en cours, faire les corrections nécessaires via l'application Windows Stock It Easy, puis recharger l'expédition sur le terminal.

#### Supprimer l'expédition en cours 10.2.9

Si vous désirez supprimer ces mouvements avant de les envoyer, cliquez sur la bulle rouge et sélectionner l'entrée de menu « Supprimer ».

### 10.2.10 Expédition de la préparation

Si vous ouvrez une expédition qui est en statut « préparée », l'étape suivante consistera en la validation de l'expédition.

Version 1.4.9

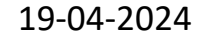

Page **26** sur **27** 

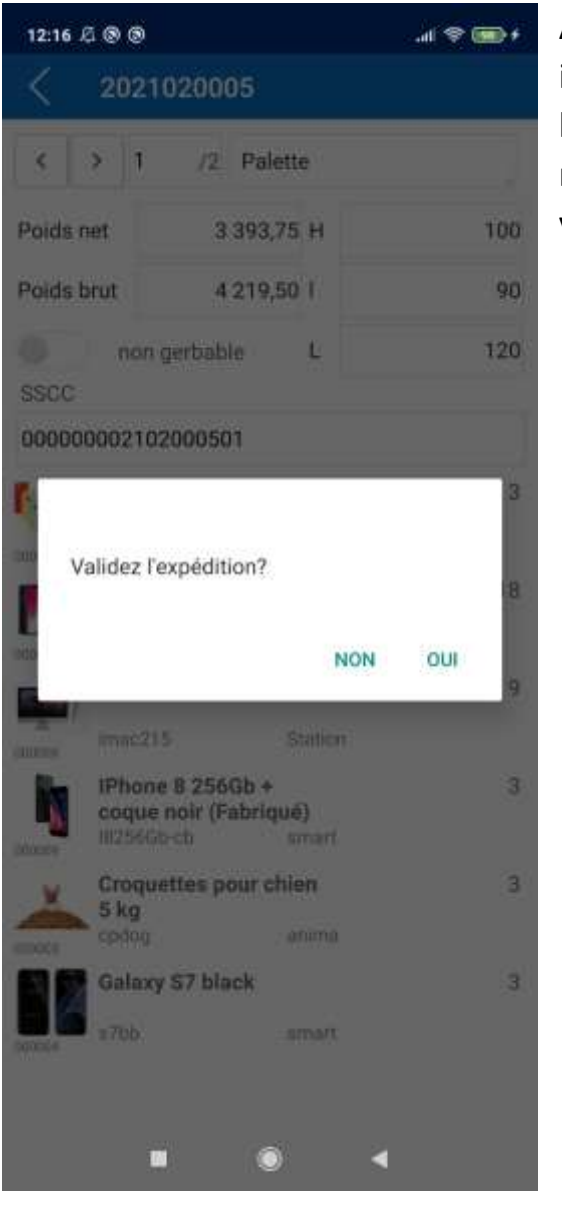

A ce niveau, vous pourrez simplement encore consulter / mettre à jour les informations des différentes unités d'expédition, et en quittant l'expédition via le bouton retour, l'application vous demandera si vous validez l'expédition. Si vous répondez oui, elle est envoyée à la base de Stock It Easy et passera au statut expédié, vous ne la verrez plus alors dans la liste des expéditions sur le terminal.

# 10.3 L'impression des documents d'expédition

Lors d'une recherche sur le N° complet de l'expédition, si cette expédition est déjà expédiée entièrement, vous aurez alors la possibilité d'imprimer le bon d'expédition, les SSCC ou le CMR de cette expédition.

En scannant ou encodant un n° d'expédition expédiée, la fenêtre suivante s'ouvre.

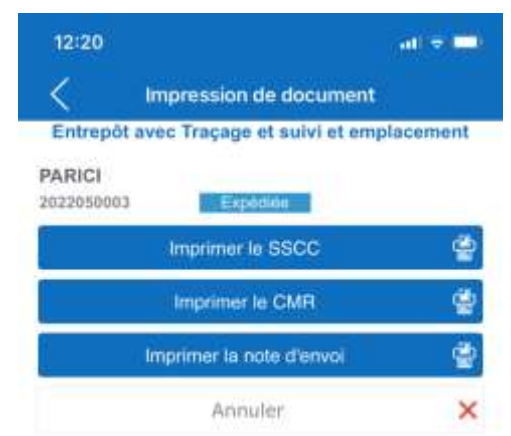

#### Version 1.4.9

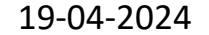

Page 27 sur 27